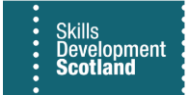

## **FIPS QUICK START GUIDE**

## **Outstanding Claims for Outcomes and Milestones**

## Training Providers have access to a system report in FIPS to view any outstanding claims for MA participants within the Reports entity of the system.

1. To access this report, click into the Reports entity within the Workplace menu:

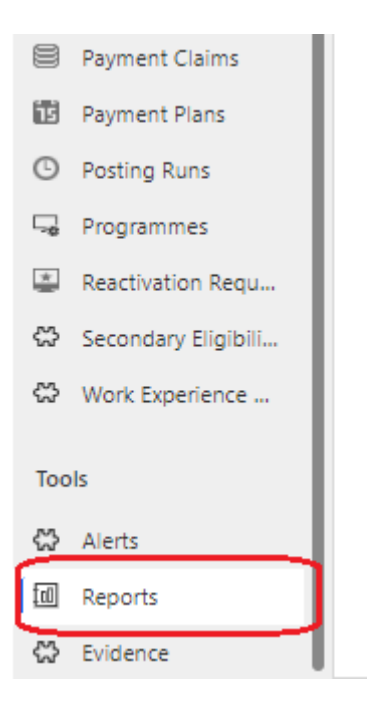

2. All reports will be displayed under the Available Reports system view. A list of all available reports will appear in alphabetical order. Search for the report by entering "outstanding" in the search box:

|                           |                |              |             | ,∕⊃ Sear           | ch       |                       |                                           |                                                 |                            | Q              | + 7           | ۲   | ? |
|---------------------------|----------------|--------------|-------------|--------------------|----------|-----------------------|-------------------------------------------|-------------------------------------------------|----------------------------|----------------|---------------|-----|---|
| ÷                         | 🕼 Show Chart 🕂 | New 聞 Delete | ✓ Õ Refresh | 🖙 Email a Link 🕴 🗸 | 🔊 Flow 🗸 | 🖷 Excel Templates 🗸 🗸 | $\blacksquare$ Export to Excel $~ ~ \lor$ | $\blacksquare$ Import from Excel $\mid  \smile$ | 🗒 Create view 📔 🗸          |                |               |     |   |
| Available Reports* $\vee$ |                |              |             |                    |          |                       |                                           |                                                 | Edit columns               | ₩ Edit filters | outstand      | ing |   |
| С                         | Name Y         |              |             |                    |          | Report Type >         | ,                                         | Modified On $\uparrow     $                     | Description ~              |                | $ \subseteq $ |     |   |
| Outstanding Claims        |                |              |             |                    |          |                       | Services Report                           | 11/03/2019 09:50                                | Outstanding Claims report. |                |               |     |   |

- Double click to open the report viewer or click on the "Outstanding Claims" hyperlink.

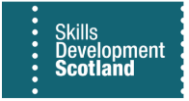

3. The report viewer will open in a new page. Click on <u>View Report</u> to display the results. Outstanding claims linked to leaver assignments that have not yet been archived (MA leavers are archived six months after the leaving date) will also display on this report.

| Training Provider DEMO ONLY | ~               |           |               |                      |                      |                      |                       |                                          |         |                     |             |            | View Report   |
|-----------------------------|-----------------|-----------|---------------|----------------------|----------------------|----------------------|-----------------------|------------------------------------------|---------|---------------------|-------------|------------|---------------|
| ⊲ < 1_ of 1                 | ) M O @         | 100%      | <b>.</b> ~    | G And                | Next                 |                      |                       |                                          |         |                     |             | L          |               |
| Training Provider           | Individual      | NI Number | Date of Birth | Status Reason        | Actual Start<br>Date | Expected<br>End Date | Actual Leaver<br>Date | Qualification                            | VQ Ref  | Qualification Level | Total Value | Total Paid | Total Outstan |
| DEMO ONLY                   | False Test      | JH985623A | 09/09/2001    | Confirmed Assignment | 02/11/2017           | 23/01/2021           |                       | GK6Y 23-Business and Administration-VQ 3 | GK6Y 23 | VQ 3                | 2,700.00    | 0.00       | 2,70          |
| DEMO ONLY                   | Fergal Sharkey  | TN505302P | 02/11/2004    | Confirmed Assignment | 01/06/2020           | 03/07/2024           |                       | GJ9C 23-Automotive Engineering-SCQF 6    | GJ9C 23 | SCQF 6              | 10,200.00   | 150.00     | 10,05         |
| DEMO ONLY                   | Harry Potter    | JH789867A | 26/05/2001    | Confirmed Assignment | 01/10/2020           | 06/10/2022           |                       | GC6D 22-Vehicle Body Repair-SCQF 5       | GC6D 22 | SCQF 5              | 5,550.00    | 0.00       | 5,55          |
| DEMO ONLY                   | Hippity Hotpot  | TN504503F | 03/03/2001    | Deleted              | 02/12/2019           | 04/12/2023           |                       | GL2M 23-Engineering Maintenance-SCQF 6   | GL2M 23 | SCQF 6              | 10,200.00   | 0.00       | 10,20         |
| DEMO ONLY                   | ITA2 Regression | na345987b | 25/08/2000    | Leaver (archived)    | 01/11/2017           | 05/11/2020           | 05/11/2017            | GK6Y 23-Business and Administration-VQ 3 | GK6Y 23 | VQ 3                | 2,550.00    | 0.00       | 2,55          |

4. The results can be exported to Excel by using the export function:

| Training Provider | DEMO ONLY |           |         |   |   |           | _  |                |      |       |            |                     |   |
|-------------------|-----------|-----------|---------|---|---|-----------|----|----------------|------|-------|------------|---------------------|---|
| Id <              | 1 of 1    | >         | ⊳I      | U | © | 100%      |    |                | 合    |       | Fin        | d   Next            |   |
| Training Provide  | r         | Individu  | al      |   |   | NI Number |    | Word           |      |       |            | Actual Star<br>Date | t |
|                   |           |           |         |   |   |           |    |                |      |       |            |                     |   |
| DEMO ONLY         |           | False Tes | st      |   |   | JH985623A | ŧ. | Excel          |      |       | nent       | 02/11/2017          | : |
| DEMO ONLY         |           | Fergal S  | harkey  |   |   | TN505302P | ۲  |                |      | ment  | 01/06/2020 | 1                   |   |
| DEMO ONLY         |           | Harry Po  | tter    |   |   | JH789867A |    | DowerDoint     |      | Excel | ment       | 01/10/2020          | - |
| DEMO ONLY         |           | Hippity   |         |   |   | TN504503F | ī. | PomerPoint     |      |       | 02/12/2019 | -                   |   |
| DEMO ONLY         |           | ITA2 Reg  | ression |   |   | na345987b | ł. | A such as (DDD |      |       |            | 01/11/2017          | - |
| DEMO ONLY         |           | James Te  | est     |   |   | TN504385M | Ì  | Acrobat (PDF   | ) ne |       | 05/11/2019 |                     |   |
| DEMO ONLY         |           | Jo test   |         |   |   | JH231565A | i  |                |      |       |            | 04/02/2019          |   |
|                   |           |           |         |   |   |           |    | I IFF File     |      |       |            |                     |   |

- To view the number of milestones still available to claim for a participant, go to the assignment and click into the Individual Payment Plan tab to view.
- 5. Alternatively, you can calculate the number of outstanding milestones by deducting the outcome value and dividing the remaining value by the stated individual milestone value. This can be done on the Excel spreadsheet exported by adding the following formula to the empty column on the right-hand side of outcome amount:

## =(Total Value - (Total Paid + Outcome Amount)) / Milestone Amount

| E | =(L3-(M3+R3))/P3 |  |                  |                   |              |  |                        |    |                      |                                                  |  |  |  |  |
|---|------------------|--|------------------|-------------------|--------------|--|------------------------|----|----------------------|--------------------------------------------------|--|--|--|--|
|   | L                |  | М                | N                 | 0            |  | Р                      | 1Г | R                    | S                                                |  |  |  |  |
|   | Total Value      |  | Total Paid<br>M3 | Total Outstanding | Start Amount |  | Milestone<br>P2 Amount | П  | Outcome<br>R3 Amount | Number of milestones<br>still available to claim |  |  |  |  |
|   |                  |  | 1110             |                   |              |  | 13                     |    |                      |                                                  |  |  |  |  |
|   | 2700.00          |  | 150.00           | 2550.00           | 150.00       |  | 318.00                 |    | 642.00               |                                                  |  |  |  |  |